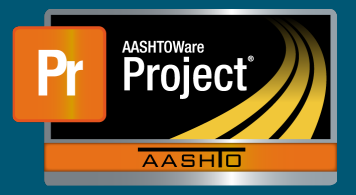

- **1.** Navigate to the Contract Payment Estimate Summary screen for the appropriate Contract and Pay Estimate.
- 2. Click on the Component Actions Menu next to the Save button and choose Submit for Approval.

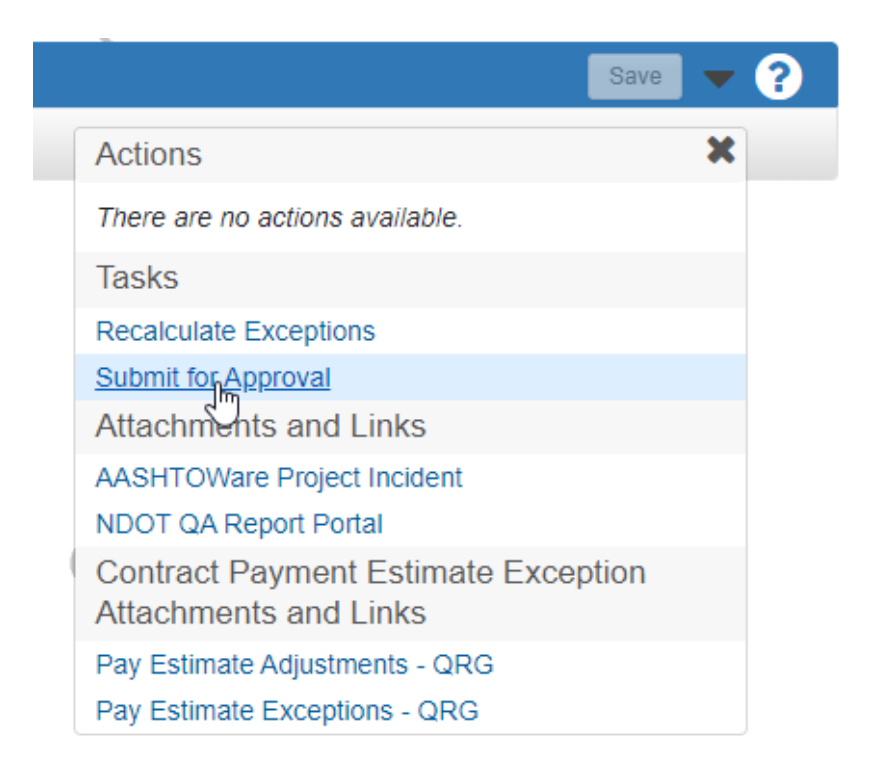

- **3.** After the Pay Estimate has been submitted for approval, there are 3 new options under the Component Actions Menu. (See 1st image below) As expected, 'Approve' will approve the Pay Estimate for the Approver's given approval level, not a full approval for the entire Pay Estimate. 'Change to Draft' will change the status back to 'Draft' and can be used when something was missed or needs to be changed before the Pay Estimate was/is approved. Only PMs can 'Change to Draft'. 'Reject' will change the status of the Pay Estimate to 'Rejected' indicating something is incorrect.
  - Approve Approved
  - Change to Draft 'Draft' and returns the same options under the Component Actions Menu. (See image above)
  - Reject 'Rejected' and now offers 'Change to Draft' and 'Submit for Approval' under the Component Actions Menu. (See 2nd image below)

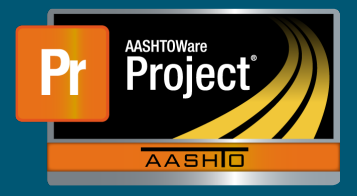

## **Pay Estimate Approval QRG**

| Save                                                         | e 🗸 |
|--------------------------------------------------------------|-----|
| Actions                                                      | ×   |
| There are no actions available.                              |     |
| Tasks                                                        |     |
| Approve fm                                                   |     |
| Change to Draft                                              |     |
| Reject                                                       |     |
| Attachments and Links                                        |     |
| AASHTOWare Project Incident                                  |     |
| NDOT QA Report Portal                                        |     |
| Contract Payment Estimate Exception<br>Attachments and Links |     |
| Pay Estimate Adjustments - QRG                               |     |
| Pay Estimate Exceptions - QRG                                |     |

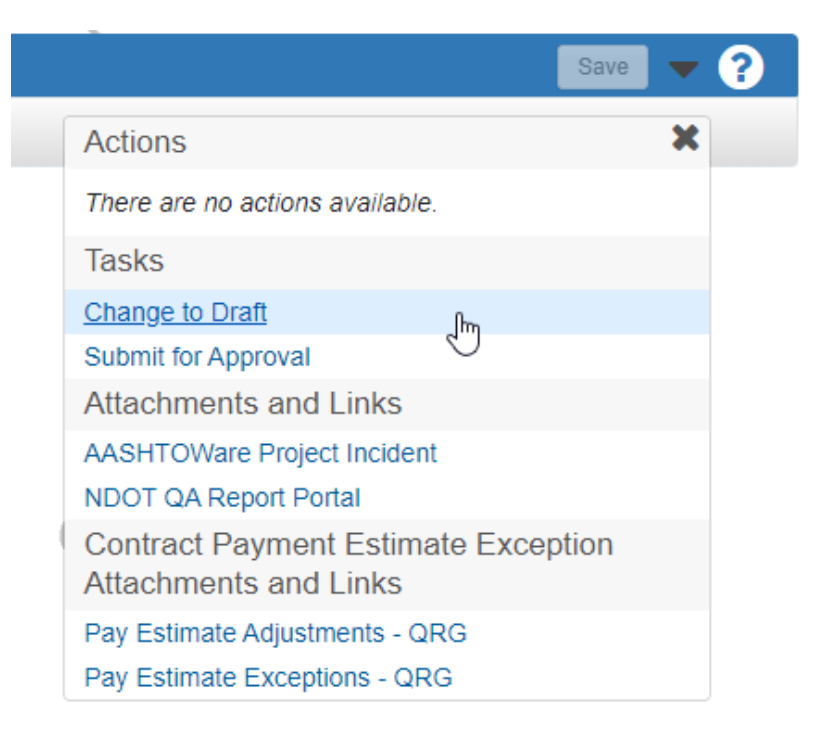

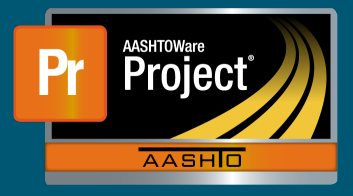

**NOTE:** Pay Estimate Approval Decision screen will only show Pay Estimates that are available for the current user's approval level role to approve.

| ✓ Payment Estimate Approval Decision  |                      |                |        |            |                   |                        | Save 🔻 ?  |
|---------------------------------------|----------------------|----------------|--------|------------|-------------------|------------------------|-----------|
| Q Type search criteria or press Enter | Showing 2 of 2       |                | QA     |            |                   | QA                     | 0 changed |
| Contract ID                           | Number               | Exceptions     | Amount |            | Туре              | Period End Date        | •         |
| 20626                                 | 0001                 | Yes            |        | 32,000.00  | NDOT-Progress-SP1 | 11/27/2021 11:55:00 PM |           |
| Approval Decision                     | Approval Role        | Approval Level | Commer | nts        |                   |                        |           |
| Pending Approval                      | NDOT_Cntrir_Payments |                | 4      |            |                   |                        | Q         |
| Approve                               |                      |                |        |            |                   |                        |           |
| Pending Approval ApprovalDecision     | 0001                 | Yes            |        | 274,649.87 | NDOT-Progress-LP3 | 11/27/2021 11:59:00 PM | -         |
| Reject                                | NDOT_Cntrir_Payments |                | 5      |            |                   |                        | Q         |
|                                       |                      |                | -      |            |                   |                        |           |

Pay Estimate status can be changed here as well. (As seen above)